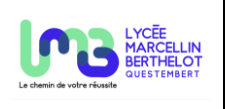

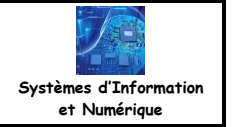

Le serveur Web peut piloter un élément.

## 1. Piloter un élément

L'exemple suivant va permettre de piloter la LED (GPIO2) de l'ESP32 depuis son serveur Web. Le début du programme doit permettre la déclaration de la LED (GPIO2).

La transmission de la requête va se faire avec un formulaire (<form>).

- A chaque requête du client (appui sur un bouton du formulaire ici : bouton ON ou bouton OFF), les deux informations **nom** et **valeur** sont renvoyés.
- Ces paramètres sont ajoutés à l'URL avec le signe « ? » et ils indiquent au serveur quelles ressources sont demandées. Le nom et sa valeur sont toujours séparés avec le symbole « = ». La syntaxe retenue est la suivante : ?nom=valeur.

```
from machine import Pin
```

led = Pin(2, Pin.OUT) #GPIO2 en sortie

```
# page WEB
def web_page():
    html = """<!DOCTYPE HTML>
    <html>
        <head>
            <meta name="viewport" content="width=device-width, initial-scale=1">
            <style>
            body{
                background-color: silver;
                text-align: center;
                }
            h1{
                color: green;
                background-color: black;
                }
            p{
                font-size: 20px;
            }
            button{
                margin: 20px;
                font-size: 30px;
                }
            </style>
        </head>
        <body>
            <h1>SERVEUR ESP32</h1>
            <br/><br/><br/>
            Bienvenue sur le serveur de l'ESP32
            <br/><br/><br/>
            Commande de la led de l'ESP32
            <form>
                <button name="LED" type="submit" value="1"> ON </button>
 Formulaire
                <button name="LED" type="submit" value="0"> OFF </button>
            </form>
        </body>
    </html>"""
                            nom
                                                 valeur
    return html
```

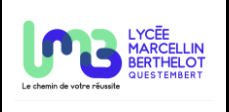

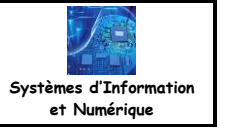

✓ Vérifier que les paramètres nom et valeur (ici LED=1 ou LED=0) s'affichent dans l'URL à chaque appui sur un bouton.

| Aucune connexion Internet.          | Aucune connexion Internet.          |
|-------------------------------------|-------------------------------------|
| ▲ 192.168.1/?LED=1 + ● :            | ▲ 192.168. 1/?LED=0 + ● :           |
| SERVEUR ESP32                       | SERVEUR ESP32                       |
| Bienvenue sur le serveur de l'ESP32 | Bienvenue sur le serveur de l'ESP32 |
| Commande de la led de l'ESP32       | Commande de la led de l'ESP32       |
| ON OFF                              | ON OFF                              |
| Fig 1 : affichage de LED=1          | Fig 2 : affichage de LED=0          |

## En décodant la requête, le serveur saura s'il faut allumer ou non la LED grâce à la recherche de LED=0 ou LED=1.

Requête du client = b GET /?LED=1 HTTP/1.1\r\nHost: 192.168.4.1\r\nConnection: keep-alive\r\nUpgrade-Insecure-Requests: 1\r\nUser-Agent: Mozilla/ 5.0 (Linux; Android 10; <del>N) Appl</del>eWebKit/537.36 (KHTML, like Gecko) Chrome/131.0.0.0 Mobile Safari/537.36\r\nAccept: text/html,application/xhtml+xm 1,application/xml;q=0.9,image/avif,image/webp,image/apng,\*/\*;q=0.8,application/signed-exchange;v=b3;q=0.7\r\nReferer: <u>http://192.168.4.1/?LED=0</u>\r \nAccept-Encoding: gzip, deflate\r\nAccept-Language: fr-FR,fr;q=0.9,en-US;q=0.8,en;q=0.7\r\n\r\n'

Requête du client = b GET /2LED=0/HTTP/1.1\r\nHost: 192.168.4.1\r\nConnection: keep-alive\r\nUpgrade-Insecure-Requests: 1\r\nUser-Agent: Mozilla/ 5.0 (Linux; Android 10; K) AppleWebKit/537.36 (KHTML, like Gecko) Chrome/131.0.0.0 Mobile Safari/537.36\r\nAccept: text/html,application/xhtml+xm 1,application/xml;q=0.9,image/avif,image/webp,image/apng,\*/\*;q=0.8,application/signed-exchange;v=b3;q=0.7\r\nReferer: <a href="http://192.168.4.1/">http://192.168.4.1/</a> pt-Encoding: gzip, deflate\r\nAccept-Language: fr-FR,fr;q=0.9,en-US;q=0.8,en;q=0.7\r\n\r\n'

| <pre># réception de la requête requete = connexion_client.recv(1024) connexion_client.settimeout(None) print(f'Requête du client = {requete}') print("")</pre>                                           |                               |                                                                      |
|----------------------------------------------------------------------------------------------------|-------------------------------|----------------------------------------------------------------------|
| <pre># analyse de la requête, recherche de LED=1 if "GET /?LED=1" in requete:     print("LED ON")</pre>                                                                                                  | L et LED=0                    | la raquêta                                                           |
| led.value(1)                                                                                                    | Recherche de GET /?LED=1 dans | la requete                                                           |
| <pre>if "GET /?LED=0" in requete:<br/>print("LED OFF")<br/>led.value(0)</pre>                                                                                                    | Commande la LED               |                                                                      |
| <pre># envoi de la réponse<br/>connexion_client.send('HTTP/1.1 200 OK\n')<br/>connexion_client.send('Content-Type: text/k<br/>connexion_client.send("Connection: close\n\<br/>reponse = web_page()</pre> | ntml\n')<br>\n")              | Associational balance     ▲ 752484.41/1ED=1 + @ :                    |
| connexion_client.sendall(reponse)                                                                                                    |                               | SERVEUR ESP32                                                        |
| 🕿 Modifier le programme afin de commander la LED à partir du serveur à partir du code ci-dessus.                                                                                                    |                               | Bienvenue sur le serveur de l'ESF32<br>Commande de la led de l'ESF32 |
| Modifier le programme afin que le serveur affiche aus contre.                                                                                                    | si l'état de la LED comme ci- | La led est allumeé.                                                  |
|                                                                                                    |                               |                                                                      |

Fig 3 : affichage de l'état de la LED